# **Mini Format Guide**

Copyright © 2009 by Amadeus North America, Inc. All Rights Reserved. ® Amadeus North America, Inc. and/or affiliates.

> Amadeus North America, Inc. 9250 N.W. 36 Street Miami, FL 33178

#### www.us.amadeus.com

| AVAILABILITY/SCHEDULE                                             | 1 |
|-------------------------------------------------------------------|---|
| AVAILABILITY                                                      | 1 |
| CHANGE AVAILABILITY                                               | 1 |
| ENCODE/DECODE                                                     | 1 |
| DUAL CITY AVAILABILITY                                            | 2 |
| CHANGE DUAL CITY AVAILABILITY                                     | 2 |
| MINIMUM CONNECTING TIMES                                          | 2 |
| SCROLLING FORMATS                                                 | 2 |
| CARS                                                              | 3 |
| CAP LOCATION LIST                                                 | 3 |
| ENCODE/DECODE                                                     | 3 |
| CAR AVAILABILITY/RATES                                            | 3 |
| CAR SELL                                                          | 3 |
| CAR TERMS (RULES)                                                 | 3 |
| CAR RATE FEATURES                                                 | 3 |
| CAR LOCATION POLICY                                               | 3 |
| CAR MODIFY                                                        | 4 |
| CAR AMADEUS INFORMATION PAGES                                     | 4 |
| SCROLLING FORMATS                                                 | 4 |
| AMADEUS INFORMATION PAGES AND HELP                                | 5 |
| AMADEUS INFORMATION DACES AND HELD                                | 5 |
| AMADEUS INFORMATION I AGES AND HELI<br>Convedt city/countdy/state | 5 |
| CONVERT TIME/DATES/DAVS                                           | 5 |
| CURRENCY CONVERSION FOR IATA RATES                                | 6 |
| CURRENCY CONVERSION                                               | 6 |
| CONVERT DISTANCE/WEIGHT/ TEMPERATURE                              | 6 |
| DECODE/ENCODE EQUIPMENT                                           | 6 |
| OFFICE BRIEFING PAGE                                              | 7 |
| TIMATIC (PASSPORT, VISA, HEALTH INFORMATION)                      | 7 |
| FARE QUOTE/ITINERARY PRICING                                      | 8 |
| FARE OUOTE DISPLAY                                                | R |
| MODIFY FARE DISPLAY                                               | 8 |
| ITINERARY PRICING                                                 | 8 |
| BEST BUY                                                          | 9 |
| FARE NOTES (RULES)                                                | 9 |
| Тах                                                               | 9 |
|                                                                   |   |

| FLIGHT AND SERVICE INFORMATION         | 10 |
|----------------------------------------|----|
| DISPLAY FLIGHT AND SERVICE INFORMATION | 10 |
| GROUPS                                 | 11 |
|                                        |    |
| GROUP PNR                              | 11 |
| HOTELS                                 | 12 |
| HOTEL LOCATION LIST                    | 12 |
| ENCODE/DECODE                          | 12 |
| HOTEL AVAILABILITY/RATES               | 12 |
| HOTEL SELL                             | 12 |
| HOTEL POINTS OF REFERENCE              | 12 |
| HOTEL FACTS/FEATURES                   | 12 |
| HOTEL INVENTORY                        | 13 |
| HOTEL RATE CHANGE                      | 13 |
| HOTEL TERMS                            | 13 |
| HOTEL PRICING                          | 13 |
| HOTEL MODIFY                           | 13 |
| HOTEL CANCEL                           | 13 |
| HOTEL AMADEUS INFORMATION PAGES        | 13 |
| SCROLLING FORMATS                      | 13 |
| ITINERARY                              | 14 |
| ITINERARY                              | 14 |
| CHANGE ITINERARY                       | 14 |
| Rевоок                                 | 14 |
| CHANGE SEGMENT STATUS                  | 14 |
| PNR                                    | 15 |
| NAME ELEMENT                           | 15 |
| PHONE ELEMENT                          | 15 |
| RECEIVED FROM ELEMENT                  | 15 |
| TICKET ELEMENT                         | 15 |
| FORM OF PAYMENT ELEMENT                | 15 |
| CREDIT CARD APPROVAL                   | 16 |
| ADDRESS VERIFICATION                   | 16 |
| MAILING/BILLING ADDRESS                | 16 |
| COMMISSION                             | 16 |
| ENDORSEMENTS/RESTRICTIONS              | 16 |
| GENERAL FACTS (OSI/SSR)                | 16 |

| REMARKS                                      | 16 |
|----------------------------------------------|----|
| CANCEL NAME ELEMENT (REDUCE NUMBER IN PARTY) | 17 |
| DIVIDE/SPLIT PNR                             | 17 |
| END TRANSACTION/IGNORE                       | 17 |
| DISPLAY PNR                                  | 17 |
| DISPLAY PNR ELEMENTS                         | 17 |
| PNR HISTORY                                  | 18 |
| COPY/REPLICATE PNR                           | 18 |
| PROFILES                                     | 19 |
| <b>PROFILE MODE</b>                          | 19 |
| DISPLAY PROFILE                              | 19 |
| DISPLAY HISTORY                              | 19 |
| TRANSFER PROFILE ELEMENTS                    | 19 |
| BLIND TRANSFER                               | 19 |
| CREATE PROFILE FROM PNR                      | 20 |
| MODIFY PROFILE                               | 20 |
| QUEUES                                       | 21 |
| QUEUE COUNT                                  | 21 |
| TICKETING PLANNER                            | 21 |
| START QUEUE PROCESSING (ACTION QUEUES)       | 21 |
| DELAY A PNR                                  | 21 |
| PLACE PNR ON QUEUE                           | 21 |
| QUEUE VIEW                                   | 21 |
| SEND QUEUE MESSAGES                          | 21 |
| TAKE ACTION WHILE IN QUEUE                   | 22 |
| EXIT QUEUE                                   | 22 |
| SEATS                                        | 23 |
| DISPLAY SEAT MAP                             | 23 |
| ADVANCE SEAT REOUEST                         | 23 |
| CANCEL RESERVED SEATS                        | 23 |
| SIGN IN                                      | 24 |
|                                              | 34 |
| DIGN IN<br>A CENT DEFEDENCES                 | 24 |
| AUDINI I NEFERENUED                          | 24 |

| STORED FARE                      | 25 |
|----------------------------------|----|
| STORED FARE RECORD (MST)         | 25 |
| INSERT                           | 25 |
| UPDATE FARE FIELD ELEMENT        | 25 |
| TICKETS/FULFILLMENT              | 26 |
| ISSUE TICKET                     | 26 |
| TICKETING OPTIONS                | 26 |
| TEMPORARY TICKETING              | 26 |
| MANUAL TICKET NUMBER             | 26 |
| ELECTRONIC TICKETING             | 26 |
| AUTOMATED SERVICE FEE            | 26 |
| AUTOMATED MCO                    | 26 |
| AUTOMATED REFUNDS, PAPER TICKETS | 27 |
| ITINERARY/INVOICE                | 28 |
| DISPLAY ITINERARY                | 28 |
| PRINT ITINERARY                  | 28 |
| DISPLAY AND PRINT OPTIONS        | 28 |
| INVOICE PRINT OPTIONS            | 28 |

**HE AVAIL** 

## Availability/Schedule

| Availability                                         | HE AD                     |
|------------------------------------------------------|---------------------------|
| Specify date and time                                | AD 12MAR NYCMIA 8A        |
| Current day default                                  | AD NYCMIA                 |
| Specify time with current day default                | AD NYCMIA 8A              |
| Specify class of service                             | AD 12MAR NYCMIA 8A / CY   |
| Specify cabin                                        | AD 12MAR NYCPAR / KF      |
| Specify airline                                      | AD 12MAR NYCMIA 8A/ ACO   |
| Carrier-preferred display                            | ADAF12MAYPARNYC           |
| Exclude an airline                                   | AD 12MAR NYCMIA / A-CO    |
| Specify connecting city                              | AD 12MAR NYCMIA 8A / XCLT |
| Exclude connection points                            | AD 12MAR DFWMCO / X-ATL   |
| Request by arrival time                              | AA 12MAR NYCMIA 3P        |
| Availability by Direct Access                        | 1 UA AD 12MAR NYCMIA 8A   |
| Change availability                                  | HE AC                     |
| Return flights, same date, same time                 | ACR                       |
| Return flights, same date, different time            | ACR 6P                    |
| Return flights, different date, different time       | ACR 18MAR 6P              |
| Return flights 7 days later                          | ACR 7                     |
| Change departure time                                | AC 6P                     |
| Change to arrival time display                       | AC AA 1P                  |
| Change departure date                                | AC 15 MAR                 |
| Specify number of days earlier than original request | AC -3                     |
| Change departure city                                | AC EWR                    |
| Change arrival city                                  | AC //TPA                  |
| Change departure and arrival city                    | AC EWRTPA                 |
| Specify airline                                      | AC/ACO                    |
| Specify unbiased display                             | AC /AYY                   |
| Specify class of service                             | AC /CF                    |
| Specify online connection                            | AC /O                     |
| Specify cabin type                                   | AC/KY                     |
| Request schedule from availability                   | AC SD                     |
| Request fares from availability                      | ACFQ                      |
| Change to Direct Access by line number               | ACL2                      |
| Encode/decode                                        |                           |
| Decode location                                      | DAC MIA                   |
| Encode location                                      | DAN MIAMI                 |
| Decode airline code                                  | DNA LH                    |
| Encode airline name                                  | DNA LUFTHANSA             |
| Display codes associated to a city                   | DB NYC                    |
| Display all affiliated locations                     | DAC MIA/ALL               |
| Display 10 closest airports                          | DAC MIA/N                 |

| Dual city availability                                 | HE DUAL                   |
|--------------------------------------------------------|---------------------------|
| Basic round-trip availability                          | AD11JULMIAEWR*15JUL       |
| Round-trip availability, different city pairs          | AD11JULMIAEWR*15JULSFOFLL |
| Specify airline, 4 days later                          | AD11JULMIAEWR/ACO*+4      |
| Change dual city availability                          |                           |
| Change origin in first city pair                       | ACMIA*                    |
| Change origin in second city pair                      | AC*ATL                    |
| Change destination in first city pair                  | AC//TPA*                  |
| Change destination in second city pair                 | AC*//MCO                  |
| Change first city pair                                 | ACFLLATL*                 |
| Change second city pair                                | AC*ATLTPA                 |
| Change departure time for both city pairs              | AC8A*5P                   |
| Change departure dates for both city pairs             | AC 16NOV* 20NOV           |
| Schedule and timetable                                 | HE SCHED, HE TIMETABLE    |
| Specify date and time                                  | SD 2MAR NYCMIA 8A         |
| Display round-trip schedule                            | SD 23SEP NYCMIA*25SEP     |
| Request availability from schedule                     | SC AD                     |
| Display timetable                                      | TD 160CT MIABOS           |
| Minimum connecting times                               | HE MINIMUM                |
| Single airport                                         | DM LGA                    |
| Multi-airport city                                     | DM NYC                    |
| Between airports                                       | DM LGA-JFK                |
| Between terminals                                      | DM CDG2A-2B               |
| Scrolling formats                                      |                           |
| Move down to next screen                               | MD                        |
| Move up to previous screen                             | MU                        |
| Return to original display                             | MO AD                     |
| Redisplay last availability                            | MP AD                     |
| Display availability one day earlier (yesterday)       | MY                        |
| Display availability one day later (next day)          | MN                        |
| Move down in first city pair (dual city availability)  | MDF                       |
| Move down in second city pair (dual city availability) | MDS                       |
| Move up in dual city availability                      | MUF or MUS                |

| Cars                                                                             | HE CAR                                                |
|----------------------------------------------------------------------------------|-------------------------------------------------------|
| Car Location List                                                                | HE CL                                                 |
| Multi-company display                                                            | CL NYC                                                |
| Single-company display                                                           | CL ZE NYC                                             |
| With area identifier (C=city center)                                             | CL NYC-C                                              |
| Encode/decode                                                                    |                                                       |
| Encode car company name                                                          | DNC HERTZ                                             |
| Decode car company code                                                          | DNC ZE                                                |
| Car availability/rates                                                           | HE CA                                                 |
| Multi-company, current day                                                       | CA LGA/ARR-2P-4P                                      |
| Specify pick-up and drop-off dates                                               | CA LGA 12MAR-17MAR/ARR-2P-4P                          |
| Specify number of days rental                                                    | CA LGA 12MAR-6/ARR-2P-4P                              |
| Multi-company by segment number,                                                 | CAS3/VT-ICAR/MI-U                                     |
| vehicle type, mileage                                                            |                                                       |
| Multi-company by segment number,                                                 | CAS3-4/RT-9A                                          |
| specific number of days                                                          |                                                       |
| From car location list                                                           | CA AB 12MAR-6/ARR-2P-4P                               |
| Car sell                                                                         | HE CS                                                 |
| From CA display                                                                  | CS3                                                   |
| From CL display                                                                  | CS AB 15SEP-3 / VT-SCAR/ARR-3P-5P                     |
| Direct car sell                                                                  | CS ZI JFK 12MAR-16MAR /VT-ECAR/ARR-6P-8P              |
| Direct sell-non-airport location                                                 | CS ZD LAXC01 20MAR-5 / VT-SCAR/ARR-4P-8P              |
| Passive segment (HK) for car booked                                              | 11ACSZEJFK2MAR-2 / ARR-3P-2P                          |
| with Complete Access car company                                                 | / VT-ECAR / RQ-60.00/ CF-12345678                     |
| Auxiliary car segment                                                            | CU1AHK1MIA14MAR-18MAR ECAR                            |
|                                                                                  | /FREEFLOW/CF-1234                                     |
| Car Terms (rules)                                                                | HE CT                                                 |
| From car availability display                                                    | СТЗ                                                   |
| Display specific information                                                     | CT2/TAX/SUR/PUP                                       |
| Note: CT applies to Standard Access and Complete Access ca                       | ur companies.                                         |
| Car Rate Features                                                                | HECR                                                  |
| From car availability display                                                    | CR2                                                   |
| From PNR                                                                         | RTSVCC3                                               |
| Display specific information                                                     | CR4/TAX/VEH                                           |
| Note: CR applies to Complete Access Plus car companies.                          |                                                       |
| Car Location Policy                                                              | HE CPO                                                |
| Car location policy                                                              | CPO ZE MIA                                            |
| Vehicle type information at location                                             | CPO ZI MIA/VEH                                        |
| Coverage information for location                                                | CPO AL FLL/C                                          |
| Coverage and collision for AL in FLL                                             | CPO AL FLL/C-CDW                                      |
| Car vehicle type for ZI CCAR in EWR                                              | CPO ZI EWR/V/VT-CCAR                                  |
| Note: Use Car Location Policy to view tax, surcharge, vehicle<br>rental company. | e, and coverage information for specific location and |

| HE CAR CHANGE |
|---------------|
| 4/DD-15AUG    |
| 4/VT-ICAR     |
| 4/ID-332211   |
| 4/ID-         |
| XE4           |
| HE CAR        |
| GG CAR        |
| GG CAR ZE     |
| GG CAR ZE SEA |
| HE CAR ZE     |
| CE/CO-ZE      |
|               |
| MD            |
| MU            |
| MT            |
| MB            |
| MN            |
| MY            |
| МРСМ          |
| MPCA          |
| MPCR          |
|               |

### **Amadeus Information Pages and HELP**

| Amadeus Information Pages and HELP                                           | HE GG, HE AIS                                     |
|------------------------------------------------------------------------------|---------------------------------------------------|
| Main topic index                                                             | GGAIS                                             |
| Airline information                                                          | GGAIRxx                                           |
| Airport information                                                          | GGAPTxxx                                          |
| Rail index                                                                   | GG RAIL                                           |
| Supplier index                                                               | GG AUX                                            |
| Amadeus product news                                                         | GGNEWS                                            |
| Amadeus U.S. ACO information                                                 | GGAMAUS                                           |
| Amadeus U.S. ACO news                                                        | GGAMAUSNEWS                                       |
| Help subject index                                                           | HE                                                |
| Help screen for last entry                                                   | HE/                                               |
| Codes index                                                                  | HE CODES                                          |
| Codes that begin with H                                                      | GG CODE H                                         |
| Help for specific transaction                                                | HE NM                                             |
| Direct Access airline formats                                                | HE DIRxx (xx=airline code)                        |
| Subject index for PNR                                                        | HE PNR                                            |
| Display ARC/BSP participating airlines                                       | TGBD-US or TGBD-CA                                |
| Display airlines with ticketing agreement with CO                            | TGAD-CO                                           |
| Ticketing agreement between 2 airlines                                       | TGAD-AI/LH                                        |
| Access and function level by airline                                         | GG PCAxx (xx=airline code)                        |
| Airlines with information pages                                              | GG AIRAIS                                         |
| Airlines supporting e-ticketing                                              | TGETD-US or TGETD-CA                              |
| E-ticket specific airline information                                        | HE ETTxx (xx=airline code)                        |
| Airlines with Rate Desk pricing                                              | GG RATE DESK                                      |
| Help pages with step-by-step instructions                                    | HE STEPS                                          |
| Convert city/country/state                                                   | HE CONVERT                                        |
| Decode a city or airport code                                                | DAC ORD                                           |
| Encode a city or airport name                                                | DAN CHICAGO                                       |
| Display all cities/airports, includes off-line                               | DAN CHICAGO/S                                     |
| cities and distance                                                          |                                                   |
| Nearest 10 airports                                                          | DAN BOSTON/N                                      |
| Display city code in specific country/state                                  | DAN MIAMI/USFL                                    |
| List codes associated to a city                                              | DB NYC                                            |
| Display country code and currency                                            | DC ITALY                                          |
| Display country name and currency                                            | DC IT                                             |
| Display states or provinces in a country                                     | DNS US                                            |
| Note: When not sure of spelling, use a wild card entry. Type th for Detroit. | he first few letters and add *. Example: DAN DET* |
| Convert time/dates/days                                                      | HE DD                                             |
| View System time                                                             | DD                                                |
| Local time                                                                   | DD MSY                                            |
| Local time between cities                                                    | DD MSY 1P/LAX                                     |

DD MSY/LAX

| Local time between cities |  |
|---------------------------|--|
| Difference between cities |  |

January 2009

| Convert Zulu time to local time                   | DD ZZZ1P/MAD               |
|---------------------------------------------------|----------------------------|
| Difference between local time and Zulu time       | DD LAX/ZZZ                 |
| Elapsed flying time                               | DD PAR1P/LAX6P             |
| Determine day of week for specific date           | DD 27NOV or DD 27NOV10     |
| Find date 30 days prior                           | DD 15JUN / -30             |
| Find date 21 days in future                       | DD 12APR/21                |
| Determine number of days between                  | DD 30NOV09/28MAY10         |
| specific dates in different years                 |                            |
| Determine number of days between dates            | DD 3MAR / 25DEC            |
| Currency conversion for IATA rates                | HE FQA                     |
| Rate of exchange for your currency, your location | FQA                        |
| By country name                                   | FQA GERMANY                |
| By currency code                                  | FQC 240 GBP/USD/B          |
| By airport/city code                              | FQA*LAX                    |
| By country code                                   | FQA*DE                     |
| Currency conversion                               | HE FQC                     |
| Convert currency amount to your currency          | FQC 50 GBP                 |
| Convert currency to NUCs                          | FQC 500 GBP/NUC            |
| Convert currency to another currency              | FQC 240 GBP/EUR/B          |
| using the Bankers Buying Rate (BBR)               |                            |
| Find rate of exchange between two currencies,     | FQC AUD/CAD                |
| neither is the currency of your location          |                            |
| Request Bankers Selling Rate (BSR)                | FQC GBP                    |
| for a specific currency                           |                            |
| Request BSR using city code                       | FQC*LON                    |
| Convert distance/weight/ temperature              | HE DK                      |
| From miles to kilometers                          | DKMK150                    |
| From kilometers to miles                          | DKKM18                     |
| From pounds to kilograms                          | DKPK30                     |
| From Celsius to Fahrenheit                        | DKCF32                     |
| Mileage                                           | HE MILEAGE                 |
| Mileage calculation (TPM and MPM)                 | FQM PARSTOLON              |
| Display TPM and MPM for a city pair               | FQO LONTYO                 |
| Display mileage from a PNR                        | FRM                        |
| Display mileage for specific PNR segments         | FRM/S4-6                   |
| Calculator functions                              | HE DF                      |
| Add (; or #)                                      | DF 134 ; 29 or DF 134 # 29 |
| Subtract (-)                                      | DF 324.56 - 25.89          |
| Multiply (*)                                      | DF 152 * 8                 |
| Divide (/)                                        | DO 5135 / 82               |
| Percentage                                        | DF1496P10                  |
| Decode/encode equipment                           | HE DNE                     |
| Display aircraft type from number                 | DNE 747                    |
| Display aircraft from name                        | DNE BOEING747              |
|                                                   |                            |

| Office briefing page                                    | HE GD                |
|---------------------------------------------------------|----------------------|
| Display your office briefing page                       | GD                   |
| Display branch page                                     | GD/MIA1A0800         |
| Print entire page                                       | GL                   |
| Edit page (if security permits)                         | GMD                  |
| Delete information after entering GMD                   | Dn (n = line number) |
| Insert or add lines                                     | 13                   |
| Timatic (passport, visa, health information)            | HETI                 |
| Cities in a country                                     | TILCC/ITALY          |
| Guided mode visa info                                   | TI/VISA              |
| Guided mode health info                                 | TI/HEALTH            |
| Guided mode visa and health info                        | TI/ALL               |
| Display full text, specific section codes               | TIDFT/SIN/CS         |
| Display visa and health information index               | TIFA                 |
| Display visa and health information for Mexico from PNR | TIRA/NAMX/S4-5       |
| Australian Visa application                             | TIETAR               |

## Fare Quote/Itinerary Pricing

### **HE FARE**

| Fare quote display                              | HE FQD                       |
|-------------------------------------------------|------------------------------|
| Basic fare quote                                | FQDMIANYC                    |
| Specific date                                   | FQDMIANYC/13MAY              |
| Specify airline                                 | FQDMIANYC/13MAY/ADL          |
| Specify outbound and return dates               | FQDMIANYC/12MAY*19MAY        |
| By month and year                               | FQDMIANYC/DJUN02             |
| By class of service                             | FQDMIAFRA/12MAY/CQ           |
| By cabin                                        | FQDMIAFRA / 12MAY / KF       |
| Passenger type codes from a fare display        | FQL                          |
| All passenger type codes                        | FQL*                         |
| Fare breakdown from fare display                | FQK1                         |
| Routing information from fare display           | FQR3                         |
| Booking codes from fare display                 | FQS3                         |
| One-way fare                                    | FQDMIANYC/1MAR/IO            |
| Past date fares-domestic (up to 14 days)        | FQDMIAATL/ADL/R,03APR08      |
| Past date fares-international (up to 3 months)  | FQDMIALON/ABA/R,03APR08      |
| Fares in NUCs                                   | FQDLAXPAR/1MAR/R,NUC         |
| Specify global direction                        | FQDMIALON/VAT                |
| Request by fare type                            | FQDMIANYC/R-YS               |
| No penalty, no advance purchase fares           | FQDMIANYC/R,*NPE,*NAP        |
| Multiple options                                | FQDMIALON/ABA,DL/R,-YM-CZ-YG |
| Modify fare display                             |                              |
| Change date                                     | FQDC/15JUN                   |
| Reverse city pair direction                     | FQDR                         |
| Request passenger type code                     | FQDC/R,-CH                   |
| Change cabin                                    | FQDC/KF                      |
| Change to one-way fares                         | FQDC/IO                      |
| Change to round-trip fares                      | FQDC/IR                      |
| Change to display without taxes                 | FQDC/R,WT                    |
| Change domestic display to show taxes           | FQDC/R,AT                    |
| Change to specific airline (no YY fares)        | FQDC/A-CO                    |
| Change to specific currency                     | FQDC/R,CAD                   |
| Change to NUCs                                  | FQDN                         |
| Change to local currency                        | FQDL                         |
| Redisplay original fare                         | MPFQD                        |
| Change to availability                          | FCAD                         |
| Itinerary pricing                               | HE FXX                       |
| Price without storing fare                      | FXX                          |
| Display ticket image (if more than 1 passenger) | FQQ1                         |
| Specify passenger type(s)                       | FXX /RMIL                    |
| Specify multiple passenger types                | FXX /P1/RADT//P2/RC10        |
| Passenger select                                | FXX /P1                      |
| Segment select                                  | FXX /S2, 3, 5                |

| Override booking code                                 | FXX/R,BK-F                     |
|-------------------------------------------------------|--------------------------------|
| Specify fare basis                                    | FXX/L-QE7NR                    |
| Past date pricing                                     | FXX /R,2JAN09                  |
| List of fares for current itinerary                   | FXX/LI                         |
| Price specific fare and validate fare rules           | FXX/A-YOBV                     |
| Price tax exempt                                      | FXX,R,ET                       |
| Withhold taxes (up to 4)                              | FXX/R,WT-AY-YQ                 |
| Withhold taxes for a specific country                 | FXX/WC-US                      |
| Withhold all Q surcharges                             | FXX/R,WQ                       |
| Price at passenger type code, not lowest              | FXX/R,*PTC                     |
| Price connection override                             | FXX /S4X                       |
| Price stopover override                               | FXX /S3S                       |
| Open return with mirror image                         | FXX /OPEN                      |
| Price without tax                                     | FXX /R,WT                      |
| Price tax exempt                                      | FXX/R,ET                       |
| Override ticketing city                               | FXX/R,MBJ                      |
| Price using validating airline                        | FXX/R,VC-CO                    |
| Price with multiple breakpoints                       | FXX/B4/B6                      |
| Price by fare basis                                   | FXX /L-QSE70X                  |
| Enter multiple fare basis codes                       | FXX /L2, 3-QE30Z23/ L4-QE30X23 |
| Price fare with penalties $\geq$ \$100                | FXX / R, * PE100A              |
| Price and store fare as booked (create TST)           | FXP                            |
| Discount or "zap off" a percentage from the base fare | FXP /ZO-20P                    |
| Discount or "zap off" amount (off total)              | FXP /ZO-T50A                   |
| Discount or "zap off" amount (off base fare)          | FXP /ZO-B100A                  |
| Store fare as booked, add ticket designator           | FXP /ZO-75P*AD75               |
| Store fare as booked, add ticket designator,          | FXP/ZO-10P*CD10.3              |
| take discount off segment 3                           |                                |
| Best Buy                                              | HE FXA                         |
| Lowest available fare                                 | FXA                            |
| Rebook lowest available fare                          | FXR                            |
| Lowest possible fare                                  | FXL                            |
| Rebook and create a TST                               | FXB                            |
| Fare notes (rules)                                    | HE FQN                         |
| Display notes/rules                                   | FQN3                           |
| Display list of applicable categories                 | FQN3*LIST                      |
| Display by keyword                                    | FQN3*ADVANCE                   |
| Display specific note category                        | FQN3*AP                        |
| Display specific paragraph                            | FQN2*2                         |
| Тах                                                   | ΗΕ ΤΑΧ                         |
| Base and tax from fare display                        | FQK 6                          |
| Tax information by country code                       | FQNTAX/US                      |
| Display PFC                                           | FQZ PFC ORD                    |
| Display PFC CAP                                       | FQZ CAP MIA                    |
| Display PFC COL                                       | FQZ COL AA                     |
|                                                       |                                |

### Flight and service information

### HE FLIFO

#### **Display flight and service information** DOCO302 Specify flight, current day Specify date DOUA956 / 15AUG DOAF400P/D/12DECMADCDG With departure time Note: If no flight exists, the System will display a flight schedule. From PNR or availability display DO3 RTSVC Display flight service from PNR for all segments Display flight service from segment number RTSVC2 Direct access airline, current day 1xxDO302 (xx=airline code)

### Groups

#### **Group PNR**

Create group name Display PNR by group name Display PNR by record locator Display names in group PNR Display names and itinerary Group sell from availability (more than 9 passengers) Group sell from availability (fewer than 9 passengers) Modify group name Add passenger name Cancel unassigned names Cancel individual name

### **HE GROUP**

NG 20 LITTLE LEAGUE RT/ RIDGEMONT HIGH MARCHING BAND RTWS4BTMI RTN RTW SS2Q1/SG SS4B2/GI 0/NEW GROUP NAME NM2MILLER / GLENMR / SHARON MRS XE0.5 XE2-4 2-3/5G

| Hotels                                                        | HE HOTEL                                     |
|---------------------------------------------------------------|----------------------------------------------|
| Hotel Location List                                           | HE HL                                        |
| Multi-property display                                        | HL NYC                                       |
| Sub or Master Chain                                           | HL HY MIA                                    |
| Single-property display by chain, state, and country (for US) | HL HI US FL                                  |
| Single-property display (not US)                              | HL HI FR                                     |
| Encode/decode                                                 |                                              |
| Encode hotel chain                                            | DNH HILTON                                   |
| Decode hotel chain code                                       | DNH HH                                       |
| Hotel availability/rates                                      | НЕ НА                                        |
| With check-out date                                           | HA NYC 12MAR-15MAR                           |
| With number of nights                                         | HA NYC 12MAR-3                               |
| With specific hotel chain                                     | HA HI NYC 12MAR-3                            |
| With area indicator                                           | HA NYC 12MAR / AR-D                          |
| With special rate code                                        | HA NYC 12MAR / SR-COR                        |
| With double occupancy                                         | HA SAN 120CT / RT-2                          |
| Rates for single property from Multi-property display         | HA2                                          |
| Hotel sell                                                    | HE HS                                        |
| With passenger select                                         | HS2/P2                                       |
| With guarantee                                                | HS2 / G-CCAX3782482311098EXP1212             |
| With deposit                                                  | HS2 / DP-CHECK                               |
| With option item for additional person                        | HS2 / EX-USD21.00-1                          |
| Long sell using property code                                 | HSHIMIA123P10OCT-4/RT-A1D                    |
| Passive segment for Complete                                  | 11AHSDINYC79010SEP-15SEP/                    |
| Access or Complete Access Plus hotel                          | CF-3829AB/RT-B2D/RQ-USD125.00                |
| Auxiliary hotel segment                                       | HU 1A HK1 MIA1SEP-3SEP/(freeflow)/CF-1234567 |
| (hotel not stored in Amadeus)                                 |                                              |
| Hotel Points of Reference                                     | HE POR                                       |
| Point of Reference categories                                 | DRP-CAT                                      |
| List shopping centers in MIA                                  | DRP*/MIA-SHO                                 |
| Hotels near Grand Canyon                                      | DRP GRAND CANYON/USAZ                        |
| Hotel list from line 1                                        | HLL1                                         |
| Hotel list near a specific Point of Reference,                | HLWAS/RP-ATT-WHITE HOUSE/DI-10M              |
| within 10 miles                                               |                                              |
| Hotel availability near a specific Point of Reference         | HA*USNJ/DT-14JAN-2/RP-CTY-                   |
|                                                               | TINTON FALLS/DI-10M                          |
| Hotel Facts/Features                                          | HEHF                                         |
| From Multi-property availability                              | HF2                                          |
| From Single-property availability                             | HF                                           |
| From hotel list                                               | HFAB                                         |
| From PNR                                                      | HFS5                                         |

| Hotel Inventory                                             | HE HI                     |
|-------------------------------------------------------------|---------------------------|
| From Single-property availability                           | HI                        |
| From Multi-property availability                            | HI20                      |
| From hotel list                                             | HIAD                      |
| Note: Applies to Standard Access and Complete Access hotels | only.                     |
| Hotel Rate Change                                           | HE HR                     |
| From Single-property availability                           | HR3                       |
| From PNR                                                    | HRS4                      |
| Note: Applies to Standard Access and Complete Access hotels | only.                     |
| Hotel Terms                                                 | HE HT                     |
| From Single-property availability                           | HT1A                      |
| From PNR                                                    | HTS4                      |
| From Rate Change display                                    | HT1A                      |
| Note: Applies to Standard Access and Complete Access hotels | only.                     |
| Hotel Pricing                                               | HE HP                     |
| From Single-property availability                           | HP5                       |
| From PNR                                                    | HPS4                      |
| Display specific categories                                 | HP5-L-P                   |
| Note: Applies to Complete Access Plus and Dynamic Access h  | otels.                    |
| Hotel modify                                                | HE HTL CHANGE             |
| Passenger association prior to ending record                | 2/P3                      |
| Check-in and check-out dates                                | 2/DT-1MAY-15MAY           |
| Check-out date                                              | 2/DD-15JUN                |
| Guarantee                                                   | 2/G-CCAX1004344124EXP1012 |
| Delete an option                                            | 2/ID-                     |
| Hotel cancel                                                | HE HTL CANCEL             |
| Cancel entire itinerary                                     | XI                        |
| Cancel hotel segment                                        | XE2                       |
| Hotel Amadeus Information Pages                             | HE HTL                    |
| Amadeus Hotels general reference pages                      | GG HTL                    |
| Specific hotel chain information                            | GG HTL HI                 |
| All hotel chains and access codes                           | GG HTL ALL                |
| Specific hotel chain quick reference                        | HE HTL MC                 |
| Scrolling formats                                           |                           |
| Move down to next screen                                    | MD                        |
| Move up to previous screen                                  | MU                        |
| Move to previous Multi-property display                     | МРНМ                      |
| Move to previous Single-property display                    | MPHA                      |
| Move to previous display                                    | MP                        |
| Move to previous Hotel Location List                        | MPHL                      |

Itinerary

### Itinerary

### HE SS

| Itinerary                                                     |                                                  |
|---------------------------------------------------------------|--------------------------------------------------|
| Sell from availability                                        | SS2Y1                                            |
| Sell by flight number                                         | SS CO182Y12MARMCOIAH1                            |
| Sell from dual-city availability                              | SS2M3*12                                         |
| Enter passive segment                                         | SS1G2/PK/ABC123                                  |
| Enter passive segment with times                              | SS NW712Y17APRMSPMKE PK1/ 11A1245P/ABC123        |
| Enter service segment                                         | SS NW712Y17APRMSPMKEHK1/ ABC123                  |
| Enter ghost segment                                           | SS NW712Y17APRMSPMKEGK1/ ABC123                  |
| Enter open segment                                            | SOUAYDENLAX                                      |
| Enter open segment, flight and date                           | SODLY23MAYATLMSY                                 |
| Enter ARNK segment                                            | SI ARNK                                          |
| Waitlist from availability                                    | SS2F3/PE                                         |
| Waitlist by flight number                                     | SSAA182Y12MARJFKMIAPE2                           |
| Auxiliary memo segment                                        | RU1AHK1MIA5SEP*LIMOUSINE/ (freeflow)             |
| Change itinerary                                              | HE XI, HE XE                                     |
| Cancel entire itinerary                                       | XI                                               |
| Cancel element(s)                                             | XE 1,5                                           |
| Cancel sub-element of an MCO element                          | XE4.1                                            |
| Delete segment (does not send cancel message)                 | DL4                                              |
| Rearrange segments in PNR                                     | RS10,12-14                                       |
| Note: To avoid airline accounting problems, do not cancel/rel | book the exact itinerary within the same record. |
| Rebook                                                        | HE SB                                            |
| Change class, single segment                                  | SBC2                                             |
| Change class, all segments                                    | SBY                                              |
| Change class, multiple segments                               | SBY3-6                                           |
| Change class, combination of segments                         | SBY2/C4/M5                                       |
| Change date, single segment                                   | SB28NOV7                                         |
| Change date, all segments                                     | SB19JUN                                          |
| Change flight number, single segment                          | SBUA667*3                                        |
| Change flight number, multiple segments                       | SBUA667*3/UA668*4                                |
| Change date, individual segments                              | SB14MAY2/15JUN4-6                                |
| Change class and date, all segments                           | SBY10JUN                                         |
| Change class and date, specific segment                       | SBF19DEC4                                        |
| Change segment status                                         | HE PNR CHANGE, HE SS                             |
| Change segment status, confirm advice code                    | 3/НК                                             |
| Change segment status, waitlist status code                   | 3/HL                                             |
| Change flight times, non-system user airlines                 | 3/200P430P                                       |

### **PNR**

### **HE PNR**

| Name element                                                | HENM                               |
|-------------------------------------------------------------|------------------------------------|
| Name element                                                | NM2MILLER / MICHAEL / MARY         |
| With passenger type code                                    | NM1MILLER / MICHAEL(MIL)           |
| With identification code                                    | NM1MILLER / MARY(ID232CPR)         |
| Combination ID and passenger type codes                     | NM1MILLER / MICHAEL(MIL)(ID232CPR) |
| With infant                                                 | NM1LEE/MIKE(INF/SAM/11MAY08)       |
| For one passenger, child                                    | NM1MILLER/MIKE(CHD/10JAN04)        |
| Update name, maintain passenger association, IDs, and types | NU2/1SUMMER/EDWARD MR              |
| Update first name only                                      | NU2/EDDIE MR                       |
| Change name, cancel all passenger-associated items          | 2/1SUMMER/EDWARD MR                |
| except itinerary, fare, ticket, and some seating elements   |                                    |
| (Note: Passenger element 2 is being changed)                |                                    |
| Change passenger type code                                  | 1/(CHD)                            |
| Delete passenger type code                                  | 1/                                 |
| Phone element                                               | HE AP                              |
| Phone element                                               | APNYC 201 555-1212-B/P2            |
| No telephone contact                                        | APNAP                              |
| E-mail address                                              | APE-BRUTH@AOL.COM                  |
| Fax number                                                  | APF-US3055551234                   |
| Change Phone element                                        | 6/MIA 305 555-5000-B               |
| Delete Phone element                                        | XE3                                |
| Received From element                                       | HE RF                              |
| Received From element                                       | RF MRS MILLER                      |
| Change Received From element                                | RF SAM                             |
| (can only be done before ET)                                |                                    |
| Ticket element                                              | HE TK                              |
| Specify ticket date                                         | TKTL15SEP                          |
| Show ticketed (no queue placement)                          | ТКОК                               |
| Prepaid ticket                                              | ТКРТ                               |
| Specify date and time                                       | TKTL30JUN/530P                     |
| Auto-cancel specific date and time (24 hour clock)          | TKXL12NOV/1800                     |
| Change ticket element                                       | 9/TL 18SEP                         |
| Send to queue                                               | TKOK/Q50C30-SEATS                  |
| Form of payment element                                     | HE FPUS                            |
| Cash                                                        | FPCASH                             |
| Check                                                       | FPCHECK                            |
| Credit Card                                                 | FPCCAX371449635311004/1012         |
| Credit Card with manual approval code                       | FPCCAX3714496353111004/1012/ N1234 |
| Specific passenger                                          | FPCHECK/P2                         |
| Append manual approval code                                 | 10//N100101                        |

| Credit card approval                                            | HE CREDIT                                |
|-----------------------------------------------------------------|------------------------------------------|
| Request manual approval, specify validating airline             | DECCAX410031003456784/1212/ USD345.00/CO |
| Automatic approval from PNR before TTP                          | DEFP                                     |
| Address verification                                            |                                          |
| Request credit card approval and verify address,                | DECCAX410031003456784/1212/ USD 400.00/  |
| without PNR present                                             | BA*1111 SW 2 PLACE PALM BEACH-33175      |
| If billing address is in the PNR                                | AQ*                                      |
| If billing address is not in the PNR                            | AQ 1111 SW 2 PLACE PALM BEACH - 33175    |
| Mailing/billing address                                         | HEAM                                     |
| Mailing address                                                 | AM NAME, ADDRESS, CITY, STATE ZIP        |
| Billing address for passengers 3 and 6                          | AB NAME, ADDRESS, CITY, STATE ZIP/P3, 6  |
| Commission                                                      | HE FM                                    |
| Percentage                                                      | FM5                                      |
| Fixed amount                                                    | FM50.00A                                 |
| Commission percentage with a capped amount                      | FM5/C50.00                               |
| Endorsements/restrictions                                       | HE FE                                    |
| Endorsement/restriction information                             | FE NON REFUNDABLE                        |
| General facts (OSI/SSR)                                         | HE SR, HE OS                             |
| OSI all segments and passengers, specific airline               | OS AF TEXT                               |
| OSI multiple passengers                                         | OS KL TEXT/P1,3-6                        |
| OSI all segments, specific airlines                             | OS YY TEXT                               |
| SSR all segments and passengers                                 | SR*VGML                                  |
| Specific airline all passengers                                 | SR* VGML LH                              |
| Specific airline and passengers                                 | SR* VGML IB/P1-3                         |
| Specific segments all passengers                                | SR* VGML/S10-11                          |
| Specific segments and passengers                                | SR* VGML/S10-11/P1-4                     |
| SSR for extra seat                                              | SR* EXST-PERSONAL COMFORT/ P1            |
| SSR with freeflow text                                          | SR OTHS-FREE FLOW TEXT/P2                |
| SSR for emergency contact                                       | SR*PCTCYY-NAME/CONTACT NUMBER            |
| Unaccompanied minor                                             | SR UMNR-UM06                             |
| SSR for form of identification                                  | SR FOID LH HK1-DL12345678/P1             |
| Remarks                                                         | HE RM, HE RII, HE RIA                    |
| General remark (does not print on invoice)                      | RM PSGR ADV XNCL PENALTY                 |
| Confidential remark, viewed by authorized office/branches       | RC MIA1S2150/ADV PAYMENT REQUIRED        |
| Display or print on itinerary only                              | RIR CHECK-IN EARLY                       |
| Passenger and/or segment association                            | RIR BRING PHOTO ID/P2,3/S2,3             |
| Display or print freeflow information on itinerary and invoice  | RII CHECK-IN EARLY                       |
| Override total amount of invoice                                | RIT 1000.00                              |
| Print freeflow remarks on invoice                               | RIF HAVE A GOOD TRIP                     |
| Adds amount and the words SERVICE FEE                           | RIS 25.00                                |
| Adjustment remark                                               | RIA 100.00-H HOTEL SERVICE               |
| Note: Use -F for air segments, -H for hotel, -C for car, -M for | miscellaneous.                           |

| Display or print remarks from office profile on itinerary only | RIM/M1                |
|----------------------------------------------------------------|-----------------------|
| Display or print remarks from office profile on itinerary      | RIO/M2,3              |
| and invoice                                                    |                       |
| Billing information from the office profile, specific psgr     | RIB/P3                |
| Due date information from the office profile, specific psgr    | RID/P4                |
| Invoice remarks from the office profile                        | RIC/M1-4,8-10         |
| Cancel name element (Reduce Number in Party)                   | HE XE                 |
| Cancel single name element                                     | XE1                   |
| Cancel multiple name elements                                  | XE1,3,5               |
| Cancel range of name elements                                  | XE1-3                 |
| Divide/split PNR                                               | HE SP                 |
| Divide only one name                                           | SP2                   |
| Divide multiple names                                          | SP2,4                 |
| Divide range of names                                          | SP1-3                 |
| Divide individual and range of names                           | SP1,3,5-8             |
| End and file PNR                                               | EF                    |
| End transaction/Ignore                                         | HE ET, HE IG          |
| Complete the transaction                                       | ET                    |
| End transaction and redisplay                                  | ER                    |
| Update status codes and end transaction                        | ETK                   |
| Update status codes, end, and redisplay PNR                    | ERK                   |
| Ignore PNR                                                     | IG                    |
| Ignore entries and redisplay                                   | IR                    |
| Display PNR                                                    | HE RT                 |
| By last name                                                   | RT / WATERMAN         |
| PNRs with active segments only                                 | RT/SMITH*A            |
| By record locator                                              | RT Q6RBB3             |
| By flight, date, and name                                      | RT CO123 / 2FEB-JONES |
| From similar name list                                         | RT4                   |
| Redisplay original list                                        | RTO                   |
| Retrieve cross-referenced PNR                                  | RTAXR                 |
| Displays record locator returned by airline                    | RL                    |
| By frequent flyer number                                       | RTM/LH-00094383021    |
| Display PNR elements                                           | HE RT                 |
| Redisplay PNR                                                  | RT                    |
| Phone elements (AB, AM, AQ, AP)                                | RTJ                   |
| Passenger data                                                 | RTP                   |
| Name elements                                                  | RTN                   |
| Itinerary                                                      | RTI                   |
| Remarks                                                        | RTR                   |
| Ticketing elements                                             | RTK                   |
| Option elements                                                | RTO                   |
| Invoice remarks                                                | RTB                   |
| Air segments only                                              | RTA                   |

| General facts (SR, SK, OS)                                                                                                    | RTG                                                                                                    |
|----------------------------------------------------------------------------------------------------|----------------------------------------------------------------------------------------------------|
| Car segments                                                                                                    | RTC                                                                                                    |
| Hotel segments                                                                                                    | RTH                                                                                                    |
| Travel service provider (non-air) segments                                                                                                    | RTX                                                                                                    |
| Rail segments                                                                                                    | RTZ                                                                                                    |
| Tour segments                                                                                                    | RTT                                                                                                    |
| Fare elements                                                                                                    | RTF                                                                                                    |
| PNR History                                                                                                    | HE RH                                                                                                    |
| Display entire history                                                                                                    | RH                                                                                                    |
| Fare element history                                                                                                    | RHF                                                                                                    |
| Air history                                                                                                    | RHA                                                                                                    |
| Car history                                                                                                    | RHC                                                                                                    |
| Hotel History                                                                                                    | RHH                                                                                                    |
| Specific segment history                                                                                                    | RHS3                                                                                                    |
| Queue history                                                                                                    | RHQ                                                                                                    |
|                                                                                                    |                                                                                                    |
| Copy/replicate PNR                                                                                                    | HERR                                                                                                    |
| Copy/replicate PNR<br>Copy PNR                                                                                                    | HE RR<br>RRN                                                                                                    |
| Copy/replicate PNR<br>Copy PNR<br>Copy PNR, increase by 2 passengers                                                                                                    | HE RR<br>RRN<br>RRN/2                                                                                                    |
| Copy/replicate PNR<br>Copy PNR<br>Copy PNR, increase by 2 passengers<br>Copy all passenger data only                                                                                                    | HE RR<br>RRN<br>RRN/2<br>RRP                                                                                                    |
| Copy/replicate PNR<br>Copy PNR<br>Copy PNR, increase by 2 passengers<br>Copy all passenger data only<br>Copy passenger data for passenger 2                                                                                                    | HE RR<br>RRN<br>RRN/2<br>RRP<br>RRP/P2                                                                                                    |
| <b>Copy/replicate PNR</b><br>Copy PNR<br>Copy PNR, increase by 2 passengers<br>Copy all passenger data only<br>Copy passenger data for passenger 2<br>Copy all passenger data except for passenger 3                                                                                                    | HE RR<br>RRN<br>RRN/2<br>RRP<br>RRP/P2<br>RRP/PX3                                                                                         |
| <b>Copy/replicate PNR</b><br>Copy PNR<br>Copy PNR, increase by 2 passengers<br>Copy all passenger data only<br>Copy passenger data for passenger 2<br>Copy all passenger data except for passenger 3<br>Copy itinerary data                                                                                                    | HE RR<br>RRN<br>RRN/2<br>RRP<br>RRP/P2<br>RRP/PX3<br>RRI                                                                                  |
| Copy/replicate PNR<br>Copy PNR<br>Copy PNR, increase by 2 passengers<br>Copy all passenger data only<br>Copy passenger data for passenger 2<br>Copy all passenger data except for passenger 3<br>Copy itinerary data<br>Copy PNR, specific passenger                                                                                                    | HE RR<br>RRN<br>RRN/2<br>RRP<br>RRP/P2<br>RRP/PX3<br>RRI<br>RRN/P1-2                                                                      |
| Copy/replicate PNR<br>Copy PNR<br>Copy PNR, increase by 2 passengers<br>Copy all passenger data only<br>Copy passenger data for passenger 2<br>Copy all passenger data except for passenger 3<br>Copy itinerary data<br>Copy PNR, specific passenger<br>Copy PNR, move date forward 7 days                                                                                                    | HE RR<br>RRN<br>RRN/2<br>RRP<br>RRP/P2<br>RRP/PX3<br>RRI<br>RRN/P1-2<br>RRN/DP7                                                           |
| <b>Copy/replicate PNR</b><br>Copy PNR<br>Copy PNR, increase by 2 passengers<br>Copy all passenger data only<br>Copy passenger data for passenger 2<br>Copy all passenger data except for passenger 3<br>Copy itinerary data<br>Copy PNR, specific passenger<br>Copy PNR, move date forward 7 days<br>Copy PNR, move date backward 3 days                                                                                                    | HE RR<br>RRN<br>RRN/2<br>RRP<br>RRP/P2<br>RRP/PX3<br>RRI<br>RRN/P1-2<br>RRN/DP7<br>RRN/DM3                                                |
| Copy/replicate PNR<br>Copy PNR<br>Copy PNR, increase by 2 passengers<br>Copy all passenger data only<br>Copy passenger data for passenger 2<br>Copy all passenger data except for passenger 3<br>Copy itinerary data<br>Copy PNR, specific passenger<br>Copy PNR, move date forward 7 days<br>Copy PNR, move date backward 3 days<br>Copy PNR, change class to Q                                                                                                    | HE RR<br>RRN<br>RRN/2<br>RRP<br>RRP/P2<br>RRP/PX3<br>RRI<br>RRN/P1-2<br>RRN/DP7<br>RRN/DM3<br>RRN/CQ                                      |
| Copy/replicate PNR<br>Copy PNR<br>Copy PNR, increase by 2 passengers<br>Copy all passenger data only<br>Copy passenger data for passenger 2<br>Copy all passenger data except for passenger 3<br>Copy itinerary data<br>Copy PNR, specific passenger<br>Copy PNR, move date forward 7 days<br>Copy PNR, move date backward 3 days<br>Copy PNR, change class to Q<br>Copy segments 3 and 6                                                                                                    | HE RR<br>RRN<br>RRN/2<br>RRP<br>RRP/P2<br>RRP/PX3<br>RRI<br>RRN/P1-2<br>RRN/DP7<br>RRN/DM3<br>RRN/CQ<br>RRN/S3,6                          |
| Copy/replicate PNR<br>Copy PNR<br>Copy PNR, increase by 2 passengers<br>Copy all passenger data only<br>Copy passenger data for passenger 2<br>Copy all passenger data except for passenger 3<br>Copy itinerary data<br>Copy PNR, specific passenger<br>Copy PNR, move date forward 7 days<br>Copy PNR, move date backward 3 days<br>Copy PNR, change class to Q<br>Copy segments 3 and 6<br>Copy PNR, change dates for selected segments                                                            | HE RR<br>RRN<br>RRN/2<br>RRP<br>RRP/P2<br>RRP/PX3<br>RRI<br>RRN/P1-2<br>RRN/DP7<br>RRN/DM3<br>RRN/CQ<br>RRN/S3,6<br>RRN/S4D21MAY/S5D22MAY |
| Copy/replicate PNR<br>Copy PNR<br>Copy PNR, increase by 2 passengers<br>Copy all passenger data only<br>Copy passenger data for passenger 2<br>Copy all passenger data except for passenger 3<br>Copy itinerary data<br>Copy PNR, specific passenger<br>Copy PNR, move date forward 7 days<br>Copy PNR, move date backward 3 days<br>Copy PNR, change class to Q<br>Copy segments 3 and 6<br>Copy PNR, change dates for selected segments<br>Copy PNR, change class of service for selected segments | HE RR   RRN   RRN/2   RRP   RRP/P2   RRP/PX3   RRI   RRN/P1-2   RRN/DP7   RRN/CQ   RRN/S3,6   RRN/S4D21MAY/S5D22MAY   RRN/S3CK/S6CK       |

| Profiles                                                   | HE PROFILE              |
|------------------------------------------------------------|-------------------------|
| Profile mode                                               | HE PM                   |
| Access Profile Mode                                        | РМ                      |
| Temporarily exit Profile Mode                              | PMP                     |
| Exit Profile Mode                                          | PME                     |
| End transaction and file profile                           | PE                      |
| End transaction, file and redisplay profile                | PER                     |
| End transaction and exit Profile Mode                      | PEE                     |
| Ignore updates and redisplay                               | PIR                     |
| Ignore profile                                             | PI                      |
| Ignore updates and exit Profile Mode                       | PIE                     |
| Display profile                                            | HE PDN                  |
| Traveler Profile                                           | PDN/-BRADLEY            |
| Company Profile                                            | PDN/SMITH AND SONS INC. |
| Company or Traveler Profile from list                      | PD2                     |
| Traveler Profile associated to company                     | PDN/BMW CORP-MEYER      |
| Separate traveler from merged profile                      | PDT                     |
| Separate company from merged profile                       | PDC                     |
| Redisplay merged profile                                   | PDM                     |
| Redisplay profile list                                     | PDL                     |
| List of company profiles                                   | PLC                     |
| List of traveler profiles                                  | PLT                     |
| Display history                                            | HE PH                   |
| From a displayed profile                                   | РН                      |
| Traveler Profile history from a merged profile             | PHT                     |
| Company Profile history from a merged profile              | РНС                     |
| From a profile list                                        | PH2                     |
| Transfer profile elements                                  | HE PT                   |
| All mandatory and automatic elements and create a PNR      | РТ                      |
| All mandatory, automatic, and selectable lines, create PNR | PT*                     |
| Transfer single line                                       | PT3                     |
| All mandatory and automatic elements to an existing PNR    | РТО                     |
| Transfer element 2 to existing PNR                         | PTO2                    |
| Range of element numbers                                   | PT1-3                   |
| Individual element numbers                                 | PT1,5,8                 |
| Individual and range of element numbers                    | PT1,3,5-7               |
| All elements except 4, and 7-9                             | PT*X4,7-9               |
| Blind transfer                                             | HE PB                   |
| Automatic elements (company)                               | PBN/WORLD BANK          |
| All Elements (company)                                     | PBN/WORLD BANK*         |
| Automatic elements (traveler)                              | PBN/-JONES/SAM          |
| All elements (traveler)                                    | PBN/-JONES/SAM*         |

| PBN/AMADEUS-JONES  |
|--------------------|
| PBN/AMADEUS-JONES* |
|                    |
| HE PC              |
| PC/-1              |
| PC/-1,6,7,9-11     |
| PC/BMW CORP-1      |
| PC/-1, X6-8        |
| HE CHANGE PROFILE  |
| 4/NCE 92941234-B   |
|                    |

Note: To modify profile elements, use PNR modification entries.

| Queues                                                     | HE QUEUE                      |
|------------------------------------------------------------|-------------------------------|
| Queue count                                                | HE QT                         |
| Queue count total, active PNRs                             | QTQ                           |
| Queue count total                                          | QT                            |
| Queue count, specific queue, all active categories         | QC1CA                         |
| Queue count, specific queue                                | QC87                          |
| Queue count, specific queue and category                   | QC87C1                        |
| Ticketing planner                                          | HE QCD                        |
| Display daily ticketing planner                            | QCDT                          |
| Display planner for office ID                              | QCDT/MIA1S211K                |
| Display half month total for ticketing planner             | QCMT                          |
| Place PNRs on queue from ticket planner                    | QWMT/25JUN                    |
| Start queue processing (action queues)                     | HE QS                         |
| Sign in                                                    | QS8                           |
| With category and date range                               | QS8 C6 D2                     |
| End transaction and retain updated PNR in queue            | QES                           |
| Delay a PNR                                                | HE QD                         |
| Delay to a date                                            | QD20DEC                       |
| Delay to a time                                            | QD1P                          |
| Delay to date and time, exit queue                         | QDF13NOV/5P                   |
| Delay to date or time with remark                          | QD5P/LMCB                     |
| Place PNR on queue                                         | HE QUEUE PLACE                |
| Place on queue, category 0                                 | QE35                          |
| Specific category                                          | QE8 C2                        |
| Specific category and date range                           | QE8 C2 D1                     |
| Category, date range for another Office ID                 | QE/MIA1S21502/87 C2 D1        |
| Record locator                                             | QE8C2-GTD5B5                  |
| Place on queue and retain on screen                        | QE7-RT                        |
| Place on multiple queues (up to 4)                         | QM87/2                        |
| Place on multiple queues, specific category                | QM87C1/2C1                    |
| Place on multiple queues, specific category and date range | QM87C1D1/2C1D1                |
| End transaction, retain PNR on queue                       | QES                           |
| Transfer all PNRs or messages from one queue to another    | QB25-26                       |
| Queue View                                                 | HE QV                         |
| View list of PNRs in queue 8, category 11                  | QV/8C11                       |
| Retrieve PNR 12                                            | QV12                          |
| Retrieve PNR 12 and remove from queue                      | QVD12                         |
| Return to queue view list                                  | QV0                           |
| Send queue messages                                        | HE QE                         |
| Within your office                                         | Step 1. QE 97(return*)        |
|                                                            | Step 2. TYPE MESSAGE (return) |
|                                                            | Step 3. // (enter)            |
|                                                            |                               |

| To another Office ID or branch office on message queue    | Step 1. QE/MIA1S2150/97 (return)<br>Step 2. TYPE MESSAGE (return)<br>Step 3. Agency name, IATA number,<br>and phone // (enter) |
|-----------------------------------------------------------|----------------------------------------------------------------------------------------------------|
| *Return depends on equipment. PCs use Control + Enter     |                                                                                                    |
| Take action while in queue                                |                                                                                                    |
| Ignore PNR, move to bottom, display next                  | QD                                                                                                    |
| Ignore PNR, move to bottom, exit queue                    | QDF                                                                                                    |
| End and redisplay, retain PNR on queue                    | ER                                                                                                    |
| End transaction, remove PNR from queue                    | ET                                                                                                    |
| Remove PNR from queue                                     | QN                                                                                                    |
| Exit queue                                                |                                                                                                    |
| Ignore PNR and exit queue                                 | QI                                                                                                    |
| End, exit, and remove PNR from queue                      | QF                                                                                                    |
| End, exit, remove PNR from queue and redisplay            | QFR                                                                                                    |
| Ignore changes to PNR, exit queue, redisplay out of queue | QIR                                                                                                    |

| Seats                                 | HE ST                     |  |
|---------------------------------------|---------------------------|--|
| Display seat map                      | HE SM                     |  |
| Without a PNR                         | SM CO1945/K/12JUN IAH LAS |  |
| From PNR segment                      | SM3                       |  |
| From availability or schedule         | SM/4/Y                    |  |
| Advance seat request                  | HE ST                     |  |
| Non-smoking                           | ST                        |  |
| Smoking                               | ST/S                      |  |
| Window                                | ST/W                      |  |
| Aisle with name association           | ST / A / P1               |  |
| Aisle with segment association        | ST/A/S3,7-9               |  |
| Specific seat from seat map           | ST/2A                     |  |
| Specific seat without active seat map | ST/2A/S3                  |  |
| Range of seat numbers                 | ST/2ABCD or A-D           |  |
| Cancel reserved seats                 | HE SX                     |  |
| Specific seats in SSR                 | XE8                       |  |
| Cancel seats by segment number        | SX/S5                     |  |
| Cancel all seats                      | SX                        |  |

| d.   | •  |
|------|----|
| Sign | ın |

### **HE SIGN**

| Sign in                                                                                                    |                           |  |
|----------------------------------------------------------------------------------------------------|---------------------------|--|
| Sign in with sign and password                                                                                | JI1234xx/GS-PASSWORD      |  |
| Sign in to specific work area                                                                                 | JIB1234xx/GS-PASSWORD     |  |
| Sign in to multiple work areas                                                                                | JIA/B/C1234xx/GS-PASSWORD |  |
| Sign in to all work areas                                                                                     | JI*1234xx/GS-PASSWORD     |  |
| Sign in to Practice Training                                                                                  | JJ1234xx/GS-PASSWORD      |  |
| Sign in to a different work area                                                                              | JXB                       |  |
| Move between work areas                                                                                       | JMB                       |  |
| Check status of work areas                                                                                    | JD                        |  |
| Redisplay sign-in messages                                                                                    | JB                        |  |
| Sign out of current work area                                                                                 | JO                        |  |
| Sign out all work areas                                                                                       | J0*                       |  |
| Note: $xx = last two characters of agent sign.$                                                               |                           |  |
| Agent preferences                                                                                             | HE JGD                    |  |
| Display your preferences                                                                                      | JGD                       |  |
| Display your currency preference                                                                              | JGD/C                     |  |
| Update distance preference to miles                                                                           | JGU/DIS-M                 |  |
| Update language preference*                                                                                   | JGU/LNG-SP                |  |
| * See HE PREF for a list of language preference codes. If pages are not available in a specific language, the |                           |  |
| information will default to English. Some JGU formats can only be used by the agency's Local Security         |                           |  |

Administrator (LSA).

### **Stored Fare**

| Stored Fare Record (MST)                 | HE TTC                                |
|------------------------------------------|---------------------------------------|
| Create TST shell                         | TTC                                   |
| Create individual TST for each passenger | TTC/D                                 |
| Segment select                           | TTC/S8,10,12-14                       |
| Combination with open return             | TTC/D/S8,9/OPEN                       |
| Insert                                   | HE TTI                                |
| Line entitlement<br>Fare information     | TTI/L1/BQXE14/L2/BQWE14               |
| Insert base fare, tax, and PFCs          | TTI/F225.00/X22.50US/X3.00XF/ X5.50ZP |
| Insert fare calculation line             | TTI/C2OCT05HOU CO EWR100.00           |
|                                          | Y9COHOU125.00YUSD225.00END            |
|                                          | ZP IAH2.75EWR2.75 XF EWR3             |
| Display stored fare ticket 2 from list   | ΤΩΤ/Τ2                                |
| Update fare field element                | HE TTK                                |
| Add or change base fare                  | TTK/F300.00                           |
| Modify tax field 4                       | TTK/X4-X27.00FR                       |
| Update fare and tax                      | TTK/F200.00/X1-X36.00US               |

| Tickets/Fulfillment                             | HE TKT                                              |
|-------------------------------------------------|-----------------------------------------------------|
| Issue ticket                                    | НЕ ТТР                                              |
| Basic ticketing entry                           | ТТР                                                 |
| Verify if ticket can be issued                  | ТТР/ТКТ                                             |
| Ticketing options                               |                                                     |
| Override past-date TST                          | TTP/O                                               |
| Passenger and/or segment select                 | TTP/P1,5-7/S1,3                                     |
| Reprice and ticket, retain credit card approval | TTP/R                                               |
| Ticket with open return via same points         | TTP/OPEN                                            |
| Ticket adding open segments                     | TTP/S3 CO C EWR LGW                                 |
| Select TSTs                                     | TTP/T1,6                                            |
| With airline validation                         | TTP/V CO                                            |
| Form of payment                                 | TTP/FP CASH                                         |
| Retrieve PNR                                    | TTP/RT                                              |
| Ticket and basic invoice                        | TTP/INV                                             |
| Ticket and extended invoice                     | TTP/INE                                             |
| Ticket for infant                               | TTP/INF                                             |
| Exchange                                        | TTP/EXCH                                            |
| Temporary ticketing                             | HE TY                                               |
| Enter temporary mode                            | TY                                                  |
| Issue ticket and exit temporary mode            | TTP/IG                                              |
| Exit temporary mode                             | IG                                                  |
| Manual ticket number                            | HE FHM                                              |
| Enter handwritten ticket number                 | FHM 057-1234567890                                  |
| Electronic ticketing                            | HE ETT                                              |
| Override print electronic ticket                | TTP/ET                                              |
| Override to print paper ticket                  | TTP/PT                                              |
| Display e-ticket record from PNR with 1 name    | TWD                                                 |
| Display e-ticket list                           | TWDRL                                               |
| Display e-ticket by line number                 | TWD/L6                                              |
| Display e-ticket record by ticket number        | TWD/TKT 005-1234567890                              |
| Void e-ticket from active PNR                   | TWX                                                 |
| Display history for active e-ticket record      | TWH                                                 |
| Automated Service Fee                           | GGAMAAUSSVC                                         |
| Create MCO element for service fee              | IMCS/27FEB/USD25.00*SERVICE<br>FEE/**FREEFLOW/P1    |
| Attach FP to MCO, line 6 (must be credit card)  | FPCCVI4444333322221111/1012/L6                      |
| Remove sub-element 1, line 5                    | XE5.1                                               |
| Add approval code to sub-element FP             | 5.1/N123456                                         |
| Automated MCO                                   | GGAMAUSMCO, HE TQM, HE TMI                          |
| Initial MCO entry                               | IMCM/ US PHL 30JUL/USD579.00/ *FUN IN SUN<br>PKG/P1 |
| Display MCO image, line 3                       | TQM/L3                                              |

Update MCO to tour company and airline Add more information to MCO, line 5 Add airline information to MCO, line 3 Add base fare and tax to MCO

#### Automated Refunds, Paper Tickets Initiate refund record by ticket number

Process refund Full refund without displaying refund record Full refund, FA line 6, 50% cancel penalty Full refund, \$25 cancel penalty, 5% cancel commission TMI/L3/D GOGO TOURS/VCO TMI/L5/H (FREEFLOW) TMI/L3/J (AIRLINE INFO) TMI/L6/F500.00/X30.00US

### HE TRF, GGAMAUSTRF

Step 1. TRF037-1234567890 Step 2. TRFP TRF037-1234567890/FULL TRF/L6/FULL/CP50P TRF/L6/FULL/CP25A/CM5P

| Itinerary/Invoice                                            | HE INVOICE                                  |
|--------------------------------------------------------------|---------------------------------------------|
| Display itinerary                                            | HE INVOICE                                  |
| Display basic itinerary                                      | IBD                                         |
| Display extended itinerary                                   | IED                                         |
| Print itinerary                                              |                                             |
| Print a basic itinerary for each name in the PNR             | IBP                                         |
| Print a basic itinerary for all names in the PNR             | IBPJ                                        |
| Print an extended itinerary for each name in the PNR         | IEP                                         |
| Print an extended itinerary for all names in the PNR         | IEPJ                                        |
| Display and print options                                    | HE TTP, HE INV                              |
| With all auxiliary segments only                             | /A*                                         |
| Specific auxiliary segments                                  | /A3,5-7                                     |
| Multiple passengers                                          | /P1,4-6                                     |
| With all air segments only                                   | /S*                                         |
| Specific air segments                                        | /S2,3,9-11                                  |
| Print to a printer                                           | -PAA4711                                    |
| Language preference                                          | /LPSP                                       |
| Note: SP is for Spanish.                                     |                                             |
| Time override                                                | /ТО12                                       |
| Note: Use 12 for 12-hour clock and 24 for 24-hour clock.     |                                             |
| TST number                                                   | /T3                                         |
| Note: All above options can be combined by separating option | ns with a slash (/). For example: IBP/P1/S1 |
| Print invoice                                                | HE INV                                      |
| Basic invoice for <i>each</i> name in the PNR                | INV                                         |
| Basic invoice for all names in the PNR                       | INVJ                                        |
| Extended invoice for <i>each</i> name in the PNR             | INE                                         |
| Extended invoice for all names in the PNR                    | INEJ                                        |
| Combination ticket and invoice                               | TTP/INV                                     |
| Invoice print options                                        |                                             |
| Copy invoice (10 digits)                                     | /COPY 0000009876                            |
| Note: Invoice cannot be older than 7 days.                   |                                             |
| Manual invoice number                                        | /MI 1213123122                              |
| E-mail invoice                                               | -EML-MBAUER@YTK.COM                         |
| Fax invoice                                                  | -FAX-US3055554343                           |
| Override credit card number with the word CREDIT             | /CREDIT                                     |
| No fare invoice                                              | /NO FARE                                    |
| Override base fare, tax, and total on invoice                | /NO FARE*Y 1500.00*US 150.00                |
| Without air segments                                         | /S0                                         |
| Without auxiliary segments                                   | /A0                                         |
| Note: Options can be combined by congrating with a shark ()  | Eon argumple, INU//D1/S2                    |